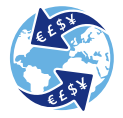

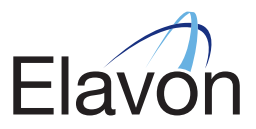

## Terminale Ingenico

Instrukcja obsługi

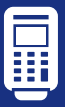

## **DCC** Dynamiczne przeliczanie walut

- DCC pozwala Twoim zagranicznym klientom poznać dokładną kwotę transakcji w ich rodzimej walucie.
- Usługa DCC jest dostępna dla ponad 60 walut z całego świata.
- Elavon gwarantuje najlepszy kurs wymiany walut. *Więcej informacji na www.elavon.eu/bestrate*

## **Obsługa transakcji DCC** Terminale Ingenico

 Na terminalu wprowadź kwotę sprzedaży i naciśnij zielony przycisk ENTER. Na ekranie pojawi sie prośba o wprowadzenie karty.

Uwaga! Usługa DCC **NIE** jest dostępna dla transakcji zbliżeniowych.

**2.** Jeśli usługa DCC jest dostępna dla danej karty, na ekranie terminala wyświetli się kwota sprzedaży w walucie karty klienta.

Wytłumacz klientowi, co zyska, wybierajac DCC, i zapytaj czy chce skorzystać z tej usługi.

- Jeśli tak, poproś klienta o wciśnięcie ENTER i dodaj, że transakcja zostanie przeliczona po kursie z danego dnia.
- Jeśli nie, poproś klienta o wciśnięcie CANCEL.

Upewnij się, czy klient nie chce dokonać przewalutowania. Naciśnij **ENTER**, aby przeprowadzić transakcję bez DCC, lub **CANCEL**, aby zastosować DCC.

- Poproś klienta o wpisanie kodu PIN (w przypadku karty chipowej) i zatwierdzenie transakcji przyciskiem ENTER.
- 4. Transakcja jest zakończona. Wydrukowane zostaną potwierdzenia transakcji.

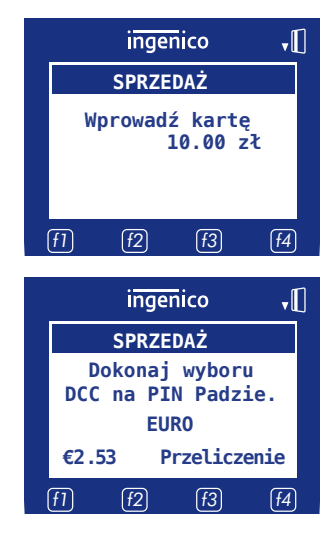

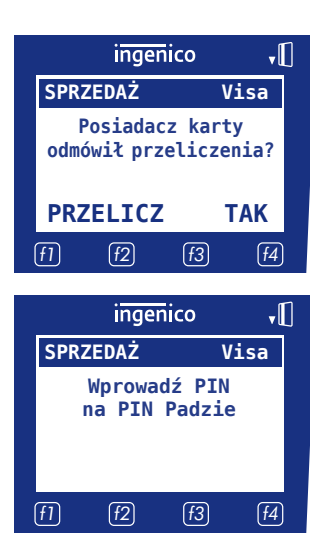

## 🔒 Aby uzyskać więcej informacji, odwiedź naszą stronę www.elavon.pl

Elavon Financial Services Designated Activity Company z siedzība w Loughlinstown, hr. Dublin, Irlandia, zarejestrowana pod numerem 418442, o kapitale zakladovym w wysokości 6.400.001,00 euro, dzialająca na terytorium Polski poprzez Elavon Financial Services Designated Activity Company (Spółkaz Ograniczoną Odpowiedzialnością o Wyznaczonym Przedmiocie Działalności) Oddział w Polsce z siedzbą w Warszawie, ul. Puławska 17, 02-515 Warszawa, zarejestrowany w rejestrze przedsjebiorotów Krajowego Rejestru Sądowego prowadzonym przez Sąd Rejonowy dla m.st. Warszawie, Wil Wydział Gospodarczy Krajowego Rejestru Sądowego pod numerem KRS 287363, numer FEGON 300649197, NIP 200000025.

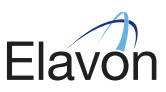

Spółka Elavon Financial Services DAC, prowadząca działalność gospodarczą pod nazwą handlową Elavon Merchant Services, podlega nadzorowi Centralnego Banku Irlandii.